# บทที่ 12

# การบอกขนาด

CADไท ได้ทำเครื่องมือสำหรับการบอกขนาดให้เราใช้บอกขนาด เราสามารถทำการบอกขนาดได้อย่าง รวดเร็วด้วยวีธีง่ายๆ โดยการกำหนดตำแหน่งที่ต้องการบอกขนาดลงไปที่ตัว Object เราสามารถเพิ่มสัญลักษณ์ต่างๆ รวมทั้งก่าพิกัดกวามเผื่อลงไปใน Drawing

โปรแกรมกำหนดให้เราสามารถควบคุมลักษณะรูปร่างหน้าตาของการบอกขนาด ในส่วนของ Dimension Style เราสามารถ เปลี่ยนแปลงได้เลื่อยๆ โดยไม่มีผลกระทบกับขนาดที่ได้บอกมาก่อนหน้านี้และโดย ที่เราไม่จำเป็นด้องสร้าง Dimension Style ขึ้นมาใหม่ ในบทนี้จะอธิบายถึง

- การบอกขนาดในแนวแกน (Linear), มุม (Angular), เส้นผ่าศูนย์กลาง (Diameter), รัศมี (Radial) และ Ordinate
- การบอกงนาดแบบ Leader และการให้คำอริบายประกอบ
- การแก้ไขการบอกขนาด
- การใช้ Dimension Style และการเปลี่ยนแปลง
- การให้สัญลักษณ์พิกัดความเผื่อ
- การกำหนดค่าพิกัดความเผื่อ
- การเพิ่มเติมข้อความ

# หัวข้อเรื่องในบทนี้

- ความเข้าใจเกี่ยวกับการบอกขนาด
- การบอกขนาด
- การแก้ไขการบอกขนาด
- ความเข้าใจเกี่ยวกับ Dimension Style
- การเพิ่มสัญลักษณ์ในการบอกขนาด

### ความเข้าใจเกี่ยวกับการบอกขนาด

ในการบอกขนาดที่เป็นพื้นฐาน 5 อย่างไม่ว่าจะเป็นการบอกขนาดแบบ Linear, Angular, Radial, Diameter และ Ordinate เราสามารถบอกขนาดโดยการเลือกลงไปที่ตัว Object หรือเราสามารถบอกขนาดโดย การเลือกลงไปที่จุด 2 จุด ของ Object ณ จุดที่เราต้องการบอกขนาด

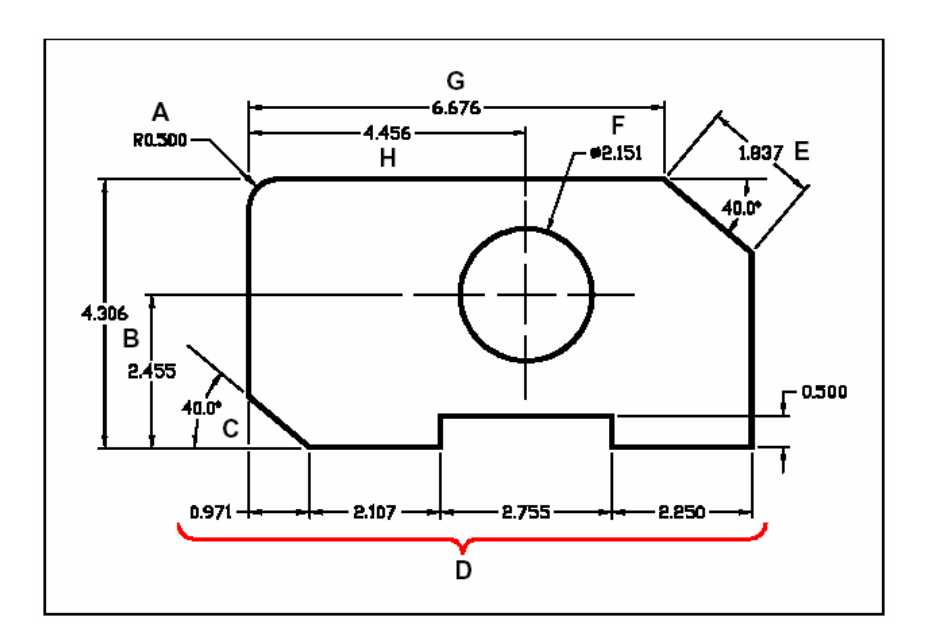

- A. การบอกขนาครัศมีของวงกลม
- B. การบอกขนาดตามระยะในแนวตั้ง
- C. การบอกขนาดมุม
- D. การบอกขนาดตามระยะแบบต่อเนื่อง
- E. การบอกขนาดในแนวระนาบ
- F. การบอกขนาดวงกลม
- G. การบอกงนาคตามระยะในแนวนอน
- H. การบอกขนาดตามระยะแบบ Base Line

เมื่อเราบอกขนาดโปรแกรมจะกำหนดให้เส้นบอกขนาดนั้นเป็น Object ที่อยู่ในเลเยอร์ที่ตั้ง Current ไว้และใช้ Dimension Style ที่ตั้ง Current ไว้เช่นเดียวกัน ลักษณะหน้าตาของเส้นบอกขนาดนั้นจะขึ้นอยู่กับ Dimension Style ซึ่งตัว Dimension Style จะเป็นตัวควบคุมหน้าของเส้นบอกขนาดเช่น หัวลูกศร, ตัวหนังสือและสี สิ่งต่างๆเหล่านี้เราสามารถเปลี่ยนแปลงแก้ไขได้ที่ Dimension Style เส้นบอกขนาดจะประกอบขึ้นด้วยเส้นต่างๆประกอบกันหลายๆส่วน เส้นบอกขนาดจะแสดงให้เราทราบจุดเริ่มต้นและ สิ้นสุดของการบอกขนาด เมื่อเราบอกขนาดในลักษณะที่เป็นมุม เราจะได้เส้นบอกขนาดที่เป็นเส้น โค้งและส่วนโค้งที่

ใด้จะเท่ากับความกว้างของมุมและเราจะ ได้เส้นตรงที่เป็นมุมทะแยงขนานกับมุมที่เราทำการบอกขนาดและเส้น โด้งจะ วิ่งมาชนกับเส้นตรง หัวลูกสรของเส้นบอกขนาดจะบอกออกจากบริเวณส่วนปลายของเส้นตรง เส้นบอกขนาดจะประกอบไปด้วยตัวเลขที่บอกถึงระยะทางและเราสามารถเพิ่มข้อความนำหน้าหรือตามหลัง, พิกัด ความเผื่อและข้อความอธิบายอื่นๆ ร่วมทั้งเราสามารถกำหนดตำแหน่งวาง, ทิศทางของตัวเลขและข้อความได้ด้วย

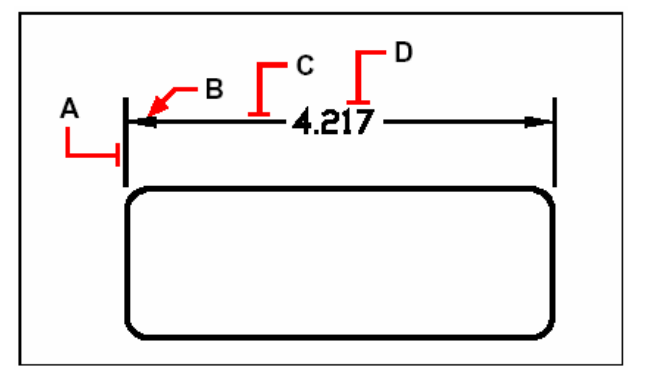

- A. Extension line.B. Arrowhead.
- C. Dimension line D. Dimension text.

ในการบอกขนาดเราสามารถสร้างข้อความอธิบาย (Leader) โดยจะแสดงเป็นเส้นชี้แล้วให้ข้อความอธิบายหรือเพิ่ม ข้อความโดยไม่ต้องมีเส้นแสดงก็ได้ เมื่อเราบอกขนาดรัศมี (Radial) ที่ Objects ที่เป็นวงกลมหรือส่วนโด้ง เรา สามารถเพิ่มเครื่องหมาย Center mark ซึ่งเป็นขีดกากบาทเล็กๆ ที่จุดศูนย์กลางของวงกลมหรือส่วนโด้ง นอกจาก Center mark แล้วเรายังกำหนดให้เป็นเส้นผ่าศูนย์กลาง (Center Line) ได้อีกด้วย

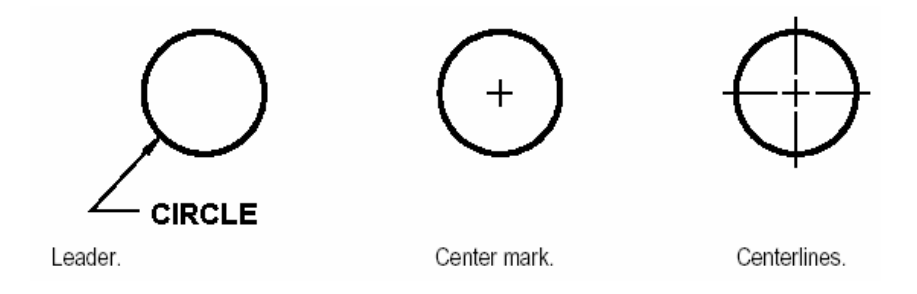

#### การบอกขนาด

เราสามารถบอกขนาดได้โดยการ

- เลือกไปที่เส้นหรือวัตถุที่ต้องการบอกขนาดและระบุตำแหน่งวางของเส้นบอกขนาด
- ระบุตำแหน่ง 2 ตำแหน่งที่เราต้องการบอกขนาดและระบุตำแหน่งวางของเส้นบอกขนาด

เมื่อเราบอกขนาดโดยเลือกไปเส้นหรือวัตถุที่ด้องการโปรแกรมจะกำหนดเอาปลายสุดหรือขอบของเส้นหรือวัตถุนำมา บอกขนาด ด้วอย่าง โปรแกรมจะบอกขนาดที่ปลายสุดของวัตถุเมื่อเราเลือกไปที่วัตถุที่เป็นเส้น, ส่วนโด้งและ Segment ของเส้น Polyline เมื่อเราบอกขนาดโดยระบุไปยังจุด 2 จุดเราจะต้องใช้ Object Snap ในการระบุจุด ว่างของจุด 2 จุดนั้น

<u>การบอกขนาดในแนวแกน(Linear)</u>

การบอกขนาดในแนวแกนจะบอกถึงระยะทางหรือความยาวและสามารถวางตามแนวนอน, แนวตั้งหรือระบุ ระนาบเอียงตามองสาที่ต้องการ หลังจากบอกขนาดแล้วเราสามารถบอกขนาดต่อเนื่องออกไปอีกโดยเราสามารถบอก เป็นแบบ Baseline หรือ Continued ในการบอกขนาดแบบ Baseline จะบอกจากจุดเริ่มต้นออกไปเลื่อยๆ และ แบบ Continued จะบอกขนาดต่อกันไปเรื่อยๆ

เกร็ดความรู้: ในการกำหนดตำแหน่งบอกขนาดเรากวรใช้ Object Snapในการกำหนดตำแหน่งการบอกขนาด

การบอกขนาดตามแนวนอนหรือแนวตั้ง (Horizontal and Vertical)

- 1. ทำตามขั้นตอนต่อไปนี้
  - เลือกที่เมนู Insert > Dimension > Linear
  - เลือกที่ Toolbar ที่รูป (\□)
  - พิมพ์ dimlinear แล้วกด Enter
- 2. กค Enter และเลือกไปที่วัตถุที่ต้องการบอกขนาคหรือเราสามารถระบุลงไปยังจุค 2 จุค ณ จุคที่ ต้องการบอกขนาค
- 3. ระบุตำแหน่งวางของเส้นบอกขนาด

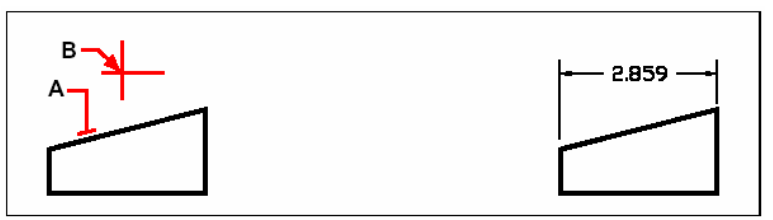

การบอกขนาคโดยการเลือกไปที่ตัววัตถุ กค Enter ผลลัพธ์ แล้วเลือกไปที่ตำแหน่ง A วางเส้นบอกขนาดที่ตำแหน่ง B

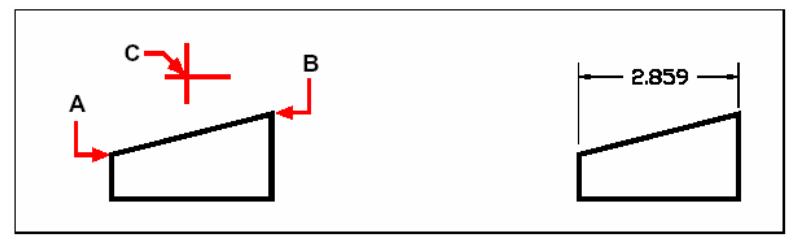

การบอกขนาคโคยการกำหนคจุค 2 จุค กำหนคจุดแรกของการให้ขนาค ที่ตำแหน่ง A กำหนคจุคที่สอง

ผลลัพธ์

ที่ตำแหน่ง B และกำหนดจุดวางของเส้นบอกขนาด ที่ตำแหน่ง C

<u>การบอกขนาดตามระนาบความเอียงของวัตถุ (Aligned)</u>

- 1. ทำตามขั้นตอนต่อไปนี้
  - เลือกที่เมนู Insert > Dimension > Aligned
  - เลือกที่ Toolbar ที่รูป ( >)
  - พิมพ์ dimaligned แล้วกด Enter
- 2. กค Enter และเลือกไปที่วัตถุที่ต้องการบอกขนาคหรือเราสามารถระบุลงไปยังจุค 2 จุค ณ จุคที่ ต้องการบอกขนาค
- 3. ระบุตำแหน่งวางของเส้นบอกขนาด

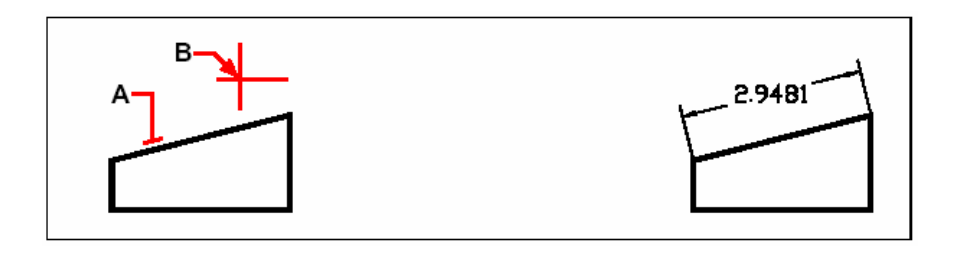

การบอกขนาดโดยการเลือกไปที่ตัววัตถุ กด Enter ผลลัพธ์ แล้วเลือกไปที่ตำแหน่ง A วางเส้นบอกขนาดที่ตำแหน่ง B

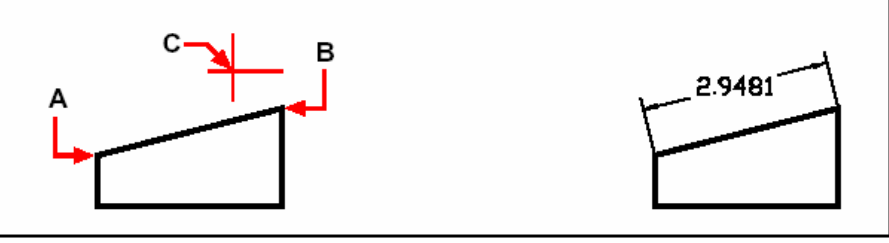

การบอกขนาดโดยการกำหนดจุด 2 จุด ผลลัพธ์ กำหนดจุดแรกของการให้ขนาด ที่ตำแหน่ง A กำหนดจุดที่สอง ที่ตำแหน่ง B และกำหนดจุดวางของเส้นบอกขนาด ที่ตำแหน่ง C

การบอกขนาดในแนวแกนแบบ Baseline

NOTE: ก่อนที่เราจะบอกขนาดแบบ Baseline เราต้องมีเส้นบอกขนาดก่อนอย่างน้อยหนึ่งเส้น

- 1. ทำตามขั้นตอนต่อไปนี้
  - เลือกที่เมนู Insert > Dimensions > Baseline
  - เลือกที่ Toolbar ที่รูป ()
  - พิมพ์ dimbaseline และกด Enter

- 2. เลือกไปยังเส้นบอกขนาดแล้วกด Enter
- 3. เลือกจุดที่ต้องการบอกขนาดจุดต่อไปแล้วกด Enter หรือกด Enter แล้วเลือกไปที่เส้นบอกขนาดแล้ว เลือกไปยังจุดต่อไปแล้วกด Enter

โปรแกรมจะวางเส้นบอกขนาดให้เราโดยอัตโนมัติที่ตำแหน่งด้านบนหรือด้านล่างของเส้นที่บอกขนาดเดิม โดย ระยะห่างของเส้นทั้งสองเราสามารถกำหนดได้ที่ไดอะล็อก Dimension Setting

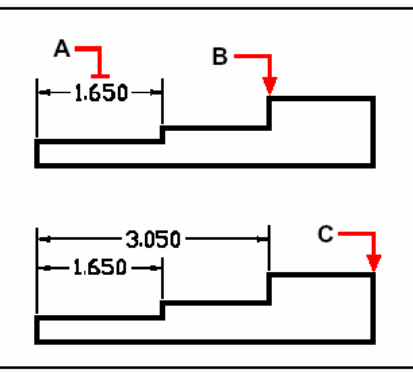

การบอกขนาดแบบ Baseline กด enter แล้วเลือกไปยังเส้นบอกขนาดเดิมที่ตำแหน่ง A เลือกจุดบอกขนาดจุด ต่อไปที่ตำแหน่ง B และเลือกจุดที่ต้องการบอกขนาดจุดต่อไปที่ตำแหน่ง C

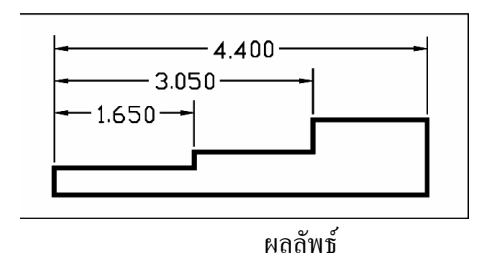

การบอกงนาดแบบ Continued

NOTE: ก่อนที่เราจะบอกขนาดแบบ Baseline เราต้องมีเส้นบอกขนาดก่อนอย่างน้อยหนึ่งเส้น

- 1. ทำขั้นตอนต่อไปนี้
  - เลือกที่เมนู Insert > Dimension> Continue
  - เลือกที่ Toolbar ที่รูป (凹)
  - พิมพ์ dimcontinue แล้วกด Enter
- 2. กด Enter แล้วเลือกไปยังเส้นบอกขนาดเดิม
- 3. เลือกจุดที่เราต้องการบอกขนาดจุดต่อไป
- 4. เมื่อต้องการจบคำสั่งกด Enter อีกสองครั้ง

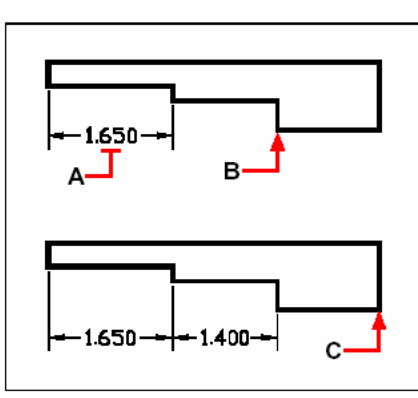

การบอกขนาคแบบ Continued กค enter แล้วเลือกไปยังเส้นบอกขนาคเคิมที่ตำแหน่ง A เลือกจุคบอกขนาคจุด ต่อไปที่ตำแหน่ง B และเลือกจุดที่ต้องการบอกขนาคจุดต่อไปที่ตำแหน่ง C

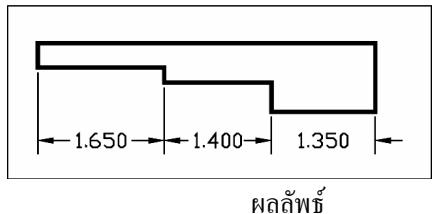

<u>การบอกขนาดมุม (Angular)</u>

การบอกขนาดมุมเป็นการบอกองศาของเส้นสองเส้นที่ทำมุมกันอยู่ เราสามารถบอกขนาดมุมโดยการเลือก ไปยังเส้นสองเส้นที่ทำมุมกันอยู่ หลังจากที่เราบอกขนาดของมุม เราสามารถบอกขนาดมุมในลักษณะที่เป็น Baseline หรือ Continued ในการบอกขนาดแบบ Baseline จะบอกจากจุดเริ่มด้นออกไปเลื่อยๆ และแบบ Continued จะบอกออกจากจุดสุดท้ายของการบอกขนาดต่อออกไปเรื่อยๆ

การบอกขนาคมุมของส่วน โค้งของวงกลม

- 1. ทำตามขั้นตอนต่อไปนี้
  - เลือกที่เมนู Insert > Dimension > Angular
  - เลือกที่ Toolbar ที่รูป (😵)
  - พิมพ์ dimangular แล้วกด Enter
- 2. เลือกที่ส่วนโค้งของวงกลม
- 3. กำหนดจุดวางของเส้นบอกขนาดมุมของส่วนโค้ง

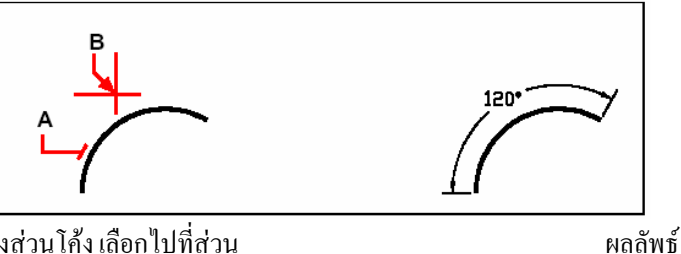

การบอกขนาดมุมของส่วนโค้ง เลือกไปที่ส่วน

้ โค้งที่ต้องการบอกขนาดที่ตำแหน่ง  ${f A}$  กำหนดจุดวางของเส้นบอกขนาดที่ตำแหน่ง  ${f B}$ 

<u>การบอกขนาคมุมระหว่างเส้นสองเส้น</u>

- 1. ทำตามขั้นตอนต่อไปนี้
  - เลือกที่เมนู Insert > Dimension > Angular
  - เลือกที่ Toolbar ที่รูป (😵)
  - พิมพ์ dimangular แล้วกด Enter
- 2. เลือกเส้นที่หนึ่ง
- 3. แล้วเลือกเส้นที่สอง
- 4. กำหนดจุดวางของเส้นบอกขนาด

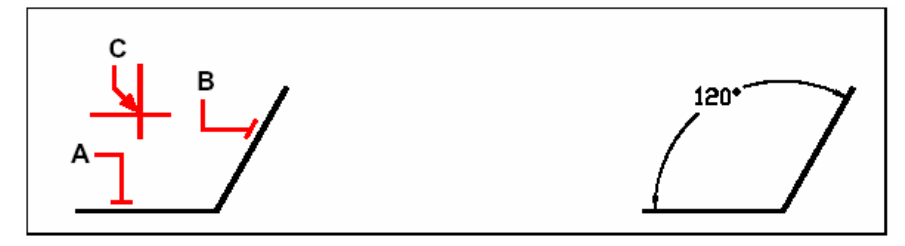

การบอกขนาคมุมระหว่างเส้นสองเส้น เลือกเส้นที่หนึ่งที่ตำแหน่ง A ผลลัพธ์ เลือกเส้นที่สองที่ตำแหน่ง B เลือกจุดวางของเส้นบอกขนาคที่ตำแหน่ง C

การบอกขนาดเส้นผ่าศูนย์กลางและรัศมีของวงกลม (Diameter and Radial)

ในการบอกขนาดเส้นผ่าศูนย์กลางและรัศมีของวงกลมและส่วนโค้ง เราสามารถกำหนดให้มี Center Mark หรือ เส้นผ่าศูนย์กลางได้ด้วย

<u>การบอกงนาดเส้นผ่าศูนย์กลาง</u>

- 1. ทำตามขั้นตอนต่อไปนี้
  - เลือกที่เมนู Insert > Dimensions > Diameter
  - เลือกที่ Toolbar ที่รูป (①)
  - พิมพ์ dimdiameter แล้วกด Enter
- 2. เลือกที่ส่วนโค้งหรือวงกลมที่ต้องการบอกขนาด
- 3. กำหนดจุดวางของเส้นบอกขนาด

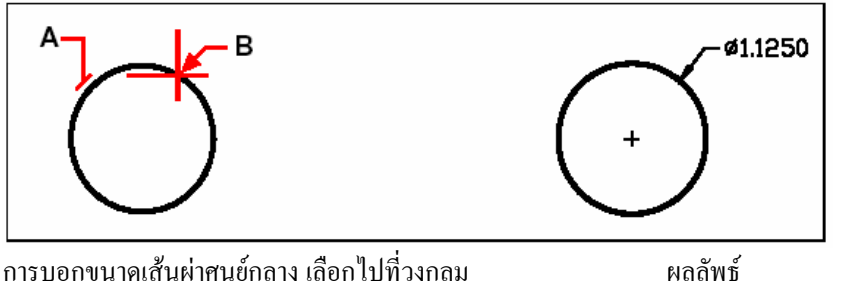

การบอกขนาดเส้นผ่าศูนย์กลาง เลือกไปที่วงกลม ที่ตำแหน่ง A กำหนดจุดวางของเส้นบอกขนาดที่ตำแหน่ง B

### การบอกขนาครัศมีของวงกลม

- 1. ทำตามขั้นตอนต่อไปนี้
  - เลือกที่เมนู Insert > Dimensions > Radius
  - เลือกที่ Toolbar ที่รูป (𝔅)
  - พิมพ์ dimradius แล้วกด Enter
- 2. เลือกส่วนโค้งหรือวงกลม
- 3. กำหนดจุดวางของเส้นบอกขนาด

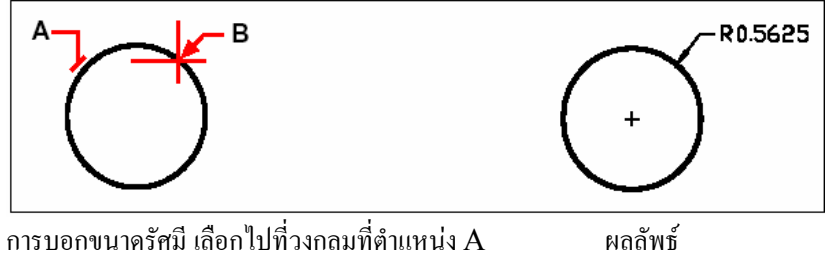

กำหนดจุดวางของเส้นบอกขนาดที่ตำแหน่ง B

#### การบอกงนาด Ordinate

การบอกขนาดแบบ Ordinate นั้นจะเป็นการบอกระยะจากจุดอ้างอิงหรือจุดเริ่มต้น (UCS) ในการบอก งนาดแบบ Ordinate จะบอกในแนวแกนที่เป็นแกน X และแกนY X-ordinate เป็นการบอกบอกงนาคที่เป็นจุด Ordinate ในแนวแกน X, Y- ordinate เป็นการบอกขนาดที่เป็นจุด Ordinate ในแนวแกน Y เมื่อเราเลือกจดบอก Ordinate โปรแกรมจะแสดงค่า Ordinate ตามแกน X หรือ Y โดยอัตโนมัติตามที่เราเลื่อน เมาส์ไปในทิศทางแนวแกนนั้น ตัวเลขที่บอกถึงค่า Ordinate นั้นจะบอกนอนที่ตั้งฉากกับแกน เราสามารถกำหนด รูปแบบของตัวเลขของค่า Ordinate ได้ที่ Dimension Style

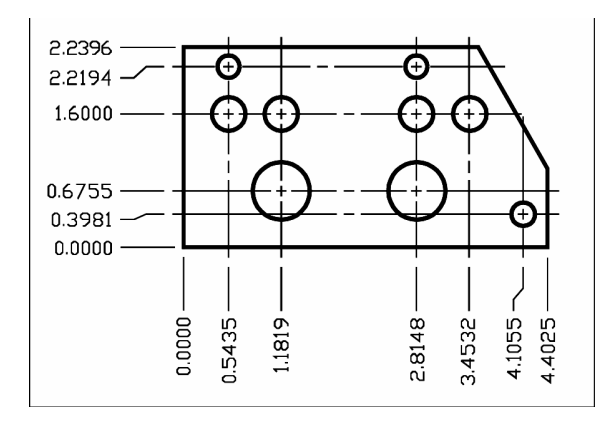

ในการบอกขนาดแบบ Ordinate จะบอกในแนวแกนที่เป็นแกน X และแกนY โดยการอ้างอิงจากจุด UCS

### <u>การบอกงนาดแบบ Ordinate</u>

- 1. ทำตามขั้นตอนต่อไปนี้
  - เลือกที่เมนู Insert > Dimensions > Ordinate
  - เลือกที่ Toolbar ที่รูป (😐)
  - พิมพ์ dimordinate และกด Enter
- 2. เลือกจุดที่ต้องการบอก Ordinate
- 3. เลือกจุดวางของตัวเลขที่แสดงค่า Ordinate

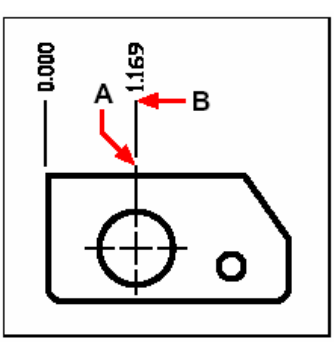

เลือกจุดที่ต้องการบอก Ordinate ที่ตำแหน่ง A เลือกจุดวางของตัวเลขที่แสดงค่า Ordinateที่ตำแหน่ง B เกร็ดความรู้: ในการกำหนดตำแหน่งบอกขนาดเราควรใช้ Object Snapในการกำหนดตำแหน่งการบอกขนาด

# <u>การบอกข้อความและคำอธิบาย</u>

ในการบอกข้อความลงไปในแบบนั้นจะมีเส้นชื่ออกมาจากจุดที่เราบอกและปลายของเส้นชี้ที่จุดเริ่มต้นเรา สามรถจะกำหนดให้แสดงเป็นหัวลูกศรหรือเป็นสัญลักษณ์อื่นก็ได้ ข้อความจะถูกวางที่ปลายของเส้นอีกด้านหนึ่งและ เราสามารถพิมพ์ข้อความแบบ Multiple Text หรือ Single Text ก็ได้ การบอกข้อความและกำอธิบาย

เบอกขอความและคาอชบาย

- 1. ทำตามขั้นตอนต่อไปนี้
  - เลือกที่เมนู Insert > Dimension > Leader
  - เลือกที่ Toolbar ที่รูป (∎<sup>-</sup>)
  - พิมพ์ dimleader แล้วกด Enter
- 2. เถือกจุดเริ่มต้นของเส้น
- 3. ระบุจุดสิ้นสุดของเส้น
- 4. ระบุความยาวของเส้นเพิ่มเติมในกรณีที่ต้องการ
- 5. หลังจากเราระบุจุดสุดท้ายกด Enter
- 6. พิมพ์ข้อความหรือคำอธิบายหรือกด Enter ถ้าเราต้องการใช้ข้อความเดิมที่เคยพิมพ์ล่าสุด

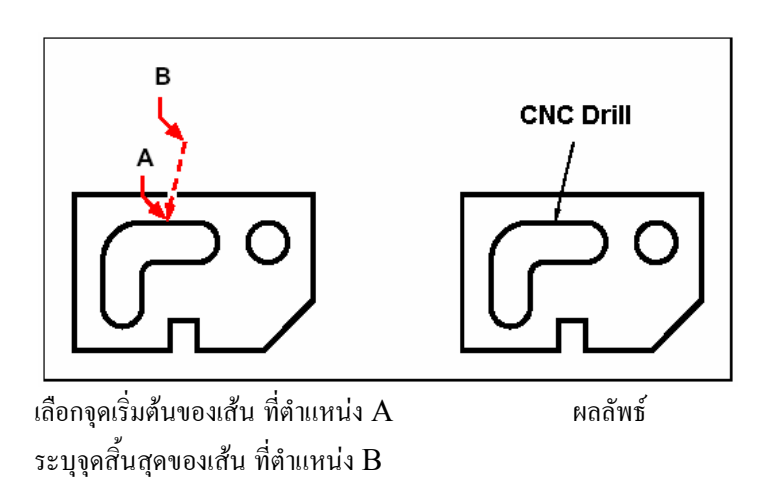

### การแก้ไขเส้นบอกขนาด

เราสามารถใช้ Grip ทำการแก้ไขเส้นการบอกขนาด เราสามารถแก้ไขตัวอักษร หมุนเส้นบอกขนาดและ ตัวหนังสือ เราสามารถเรียกตัวหนังสือกลับมายังตำแหน่งเดิมไม่ว่าจะย้ายตัวหนังสือไปยังตำแหน่งใดๆ ก็ตาม การทำเส้นบอกขนาดให้แสดงเป็นแบบ Oblique

ปกติแล้วเส้นบอกขนาดจะบอกออกมาในแนวที่ตั้งฉากกับเส้นหรือวัตถุที่เราทำการบอกขนาด เราสามารถเปลี่ยนให้ เส้นบอกขนาดเอียงทำมุมที่ไม่ตั้งฉากกับเส้นหรือวัตถุที่เราทำการบอกขนาด

- 1. ทำตามขั้นตอนต่อไปนี้
  - เลือกที่เมนู Insert > Dimensions > Mark Oblique
  - เลือกที่ Toolbar ที่รูป (24)
  - พิมพ์ dimedit แล้วกด Enter ที่บรรทัดคำสั่งเลือก Oblique Lines
- 2. เลือกไปที่เส้นบอกงนาค แล้วกค Enter
- 3. พิมพ์มุมที่ต้องการให้เส้นบอกขนาดเอียงไป แล้วกด Enter

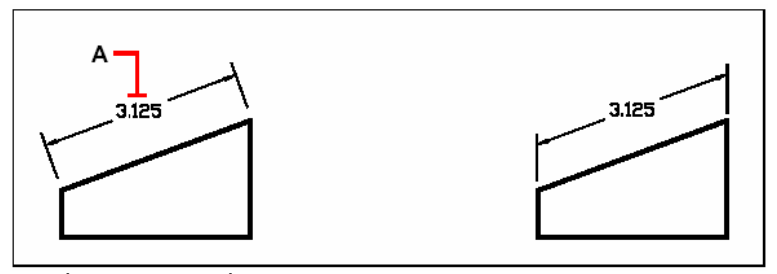

เลือกไปที่เส้นบอกขนาด ที่ตำแหน่ง A พิมพ์มุมที่ต้องการให้เส้นบอกขนาดเอียงไป

ผลลัพธ์

เกร็ดความรู้: ในการเปลี่ยนเส้นบอกขนาดให้เป็นมุมเอียงในกรณีที่เราไม่ทราบมุมที่จะกำหนดเราสามารถกำหนดได้ โดยการกำหนดจุดสองจุดโดยเลือกไปยังทิศทางที่ต้องการ

<u>การแก้ไขตัวหนังสือหรือข้อความของเส้นบอกขนาค</u>

เราสามารถหมุนข้อความ, เคลื่อนข้ายไปยังคำแหน่งอื่นหรือ Replace ข้อความใหม่แทนที่ข้อความเดิม เรา สามารถเรียกข้อความกลับมายังคำแหน่งเดิมไม่ว่าจะย้ายข้อความไปยังคำแหน่งใดๆ ก็ตาม เมื่อเราหมุนหรือ Replace ข้อความใหม่แทนที่ข้อความเดิม เราสามารถเลือกแก้ไขได้มากกว่าหนึ่งเส้นโดยกำหนด ก่าที่เราต้องการเปลี่ยนแถ้วเลือกไปยังเส้นบอกขนาดที่ต้องการแก้ไข

การหมุนข้อความของเส้นบอกขนาด

- 1. ทำตามขั้นตอนต่อไปนี้
  - เลือกที่เมนู Insert > Dimensions > Rotate Dimension Text
  - เลือกที่ Toolbar ที่รูป (些)
  - พิมพ์ dimedit แล้วกด Enter ที่บรรทัดคำสั่งเลือก Rotate Text
- 2. พิมพ์ค่ามุมที่ต้องการเปลี่ยนแล้วกด Enter
- 3. เลือกเส้นบอกงนาคที่ต้องการเปลี่ยนแล้วกค Enter

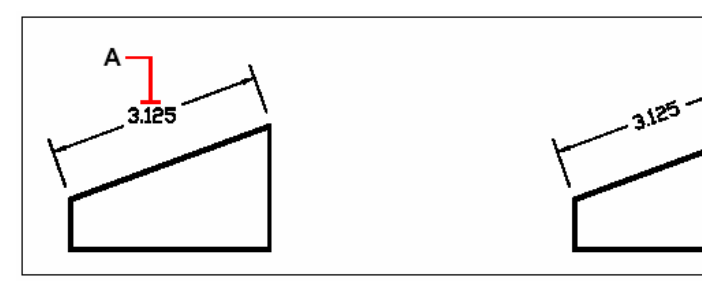

พิมพ์ก่ามุมที่ต้องการ แถ้วเถือกเส้นบอกขนาด ที่ตำแหน่ง A ผลลัพธ์

<u>การเคลื่อนย้ายตัวอักษร</u>

- 1. ทำตามขั้นตอนต่อไปนี้
  - เลือกที่เมนู Insert > Dimensions > Reposition Dimension Text
  - เลือกที่ Toolbar ที่รูป (当)
  - พิมพ์ dimedit แล้วกด Enter
- 2. เลือกเส้นบอกขนาดที่ต้องการย้ายตำแหน่งตัวอักษร
- 3. เลือกตำแหน่งวางของตัวอักษร

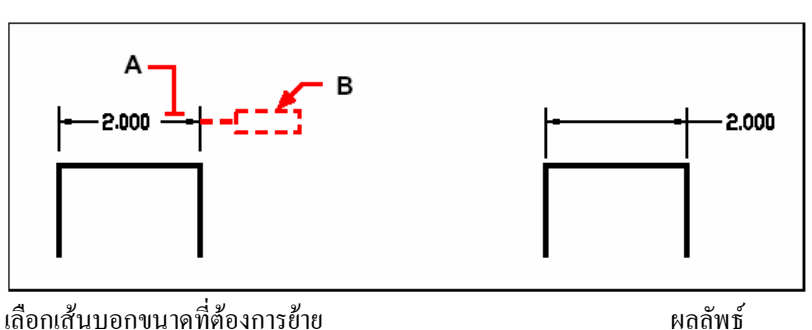

เลือกเส้นบอกขนาดที่ต้องการย้าย ตำแหน่งตัวอักษรที่ตำแหน่ง A เลือก ตำแหน่งวางของตัวอักษรที่ตำแหน่ง B

<u>การเรียกตัวอักษรกลับมาตำแหน่งเดิม</u>

- 1. ทำตามขั้นตอนต่อไปนี้
  - เลือกที่เมนู Insert > Dimensions > Restore Text Position

  - พิมพ์ dimedit แล้วกด Enter ที่ที่บรรทัดคำสั่งเลือก Restore Text
- 2 เลือกตัวอักษรที่ต้องการเรียกกลับแล้วกด Enter

<u>การ Replace ข้อความใหม่แทนที่ข้อความเดิม</u>

- 1. ทำตามขั้นตอนต่อไปนี้
  - เลือกที่เมนู Insert > Dimensions > Edit Dimension Text
  - เลือกที่ Toolbar ที่รูป (
     )
  - พิมพ์ dimedit แล้วกด Enter ทีที่บรรทัดคำสั่งเลือก Edit Text
- 2. พิมพ์ข้อความที่ต้องการแล้วกด Enter
- 3. เลือกไปที่เส้นบอกขนาดที่ต้องการ Replace

# ความเข้าใจเกี่ยวกับ Dimension Style

ในการบอกขนาดเส้นบอกขนาดจะถูกสร้างจาก Dimension Style ที่เราตั้งเป็น Current ไว้และเรา สามารถสร้าง, Save และเปลี่ยนชื่อ Dimension Style ได้

ในการบอกขนาดตัว Dimension Style จะเป็นตัวกวบกุมและกำหนดหน้าตาของเส้นบอกขนาดและเราสามารถ Save เก็บไว้เพื่อนำกลับมาใช้อีกครั้ง ถ้าเราบอกขนาดโดยที่เรายังไม่ได้สร้าง Dimension Style โปรแกรมจะใช้ Dimension Style ที่ชื่อ Standard ทำการสร้างเส้นบอกขนาด ในแต่ละ Option ของ Dimension Style เราสามารถตั้งก่าได้ที่ไดอะล็อก Dimension Setting

# การสร้าง Dimension Style

- 1. ทำตามขั้นตอนต่อไปนี้
  - เลือกที่เมนู Setting > Dimension Settings

  - พิมพ์ setdim แล้วกด Enter
- 2. ที่ใดอะถือก Dimension Setting เลือกไปที่ปุ่ม New
- 3. พิมพ์ชื่อของ Dimension Style ที่ต้องการสร้างขึ้นมาใหม่
- 4. คลิกไปที่ปุ่ม Create
- 5. ที่ใดอะล็อก Dimension Setting เลือกตั้งค่าของ Dimension Style ตามหมวดที่ปรากฏอยู่ใน แต่ละ Taps
- 6. เสร็จแล้วคลิกที่ปุ่ม OK

# <u>การเปลี่ยนชื่อ Dimension Style</u>

- 1. ทำตามขั้นตอนต่อไปนี้
  - เลือกที่เมนู Setting > Dimension Settings

  - พิมพ์ setdim แล้วกด Enter
- 2. ที่ใดอะล็อก Dimension Setting เลือกไปที่ปุ่ม Rename
- 3. ที่ใดอะล็อก Rename Dimension Style เลือก Dimension Style ที่ต้องการเปลี่ยนชื่อ
- 4. ในช่อง To พิมพ์ชื่อของ Dimension Style ที่ต้องการตั้งขึ้นใหม่
- 5. เลือกที่ปุ่ม Rename

# การลบ Dimension Style

- 1. ทำตามขั้นตอนต่อไปนี้
  - เลือกที่เมนู Setting > Dimension Settings

  - พิมพ์ setdim แล้วกด Enter
- 2. ที่ใดอะล็อก Dimension Setting เลือกไปที่ปุ่ม Delete
- 4. เลือก Dimension Style ที่ต้องการจะลบ
- 5. เลือกไปที่ Delete
- 6. คลิก OK

# <u>การกำหนดขนาดของหัวลูกศร</u>

เราสามารถกำหนดลักษณะหน้าตาของหัวลูกศรหรือ tick mark ที่วางอยู่ปลายสุดของเส้นบอกขนาด เรา สามารถเลือกหัวลูกศรให้แสดงในลักษณะที่แตกต่างกันในแต่ละข้างของเส้นบอกขนาด ในการเปลี่ยนขนาดของหัว

ลูกศรเราสามารถเปลี่ยนได้ โดยที่ก่าตัวเลขจะเป็นหน่วยเดียวกันกับหน่วยของ Drawings ที่ได้กำหนดไว้หรือสาม รถใช้ tick mark แทนหัวลูกศรด้วยก็ได้

<u>การเลือกหัวลูกศร</u>

- 1. ทำตามขั้นตอนต่อไปนี้
  - เลือกที่เมนู Settings > Dimension Settings

  - พิมพ์ setdim แล้วกด Enter
- 2. เลือกไปที่แทบ Arrow
- 3. ทำการ Check box ที่ช่อง User-Defined Arrowheads
- 4. ที่ช่อง Start และช่อง End เลือกชนิดของหัวลูกศรตามต้องการ
- 5. คลิก OK

|     | Dimension Settings Dimension Style: Standard | <u>S</u> ave <u>N</u> ew <u>R</u> ename <u>D</u> elete |
|-----|----------------------------------------------|--------------------------------------------------------|
|     | Arrows Format Lines Text Tolerance Units A   | Alternate Units                                        |
| A_  | Arrow size: 0.1800                           |                                                        |
| в — | Starting Arrowhead                           | 0.7733                                                 |
| c-  | Ending Arrowhead                             | 3.2449                                                 |
| D — | Leader Arrowhead                             |                                                        |
|     | Tick Marks                                   |                                                        |
| E - | Enable tick marks                            |                                                        |
| F — | Tick mark size: 0.0000 😕                     |                                                        |
|     | ?                                            | Reset all values to default OK Cancel                  |

- A. คลิกเพื่อกำหนดให้หัวลูกศรเป็นแบบ User-defined
- B. คลิกเพื่อเปลี่ยนรูปแบบหัวลูกศร
- C. คลิกเพื่อเลือกชนิดหัวลูกศร
- D. ช่องกำหนดขนาดหัวลูกศร
- E. คลิกเพื่อกำหนดให้ใช้ Tick Mark แทนหัวลูกศร
- F. ช่องกำหนดขนาด Tick Mark

<u>การควบคุมลักษณะการแสดงผลของเส้นบอกขนาด</u>

เราสามารถควบคุมทิศทาง, ขนาดของตัวอักษรและหัวลูกศรที่บนเส้นบอกขนาด ทุกๆครั้งที่เราเปลี่ยนค่าจะมี ผลกับ Dimension Style ที่เราตั้งเป็น Current ไว้และรูปภาพที่ปรากฏอยู่ทางด้านขวามือที่ไดอะล็อกของ Dimension Setting จะแสดงรูปร่างเหน้าตาของ Dimension Style ที่เราทำการกำหนด โปรแกรมจะกำหนดการวางของตัวหนังสือและหัวลูกศร โดยการเปรียบเทียบกันระหว่างความกว้างของเส้นบอกขนาด กับความยาวของข้อความ, หัวลูกศรและช่องว่างสำหรับตัวหนังสือกับบอกขนาด โปรแกรมทำการวางตัวหนังสือและ หัวลูกศรอยู่ภายในเส้นบอกขนาดโดยอัตโนมัติถ้าสามารถวางได้และถ้าไม่สามารถวางได้เราจะต้องเป็นคนกำหนดว่า จะให้ตัวหนังสือและหัวลูกศรวางในทิศทางหรือลักษณะใดที่ไดอะล็อก Dimension Setting

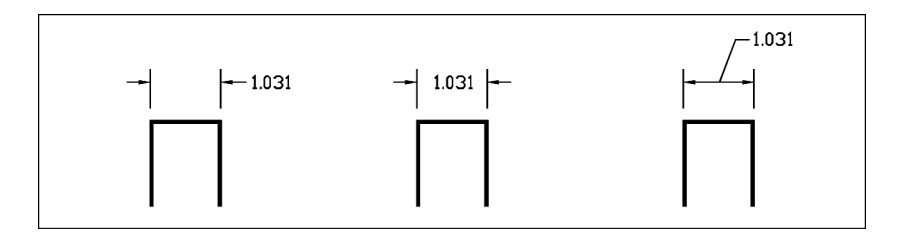

<u>ภาพแรก</u> ตัวหนังสือและหัวลูกศรวางอยู่ด้านนอก <u>ภาพที่สอง</u> ตัวหนังสือวางอยู่ด้านในและหัวลูกศรวางอยู่ด้านนอก <u>ภาพที่สาม</u> หัวลูกศรวางอยู่ด้านในและตัวหนังสือมีเส้นชี้ออกมาแส้ววางที่ด้านนอก

<u>การกำหนดลักษณะการแสดงผล ของการบอกขนาด</u>

- 1. ทำตามขั้นตอนต่อไปนี้
  - เลือก Setting > Dimension Settings

  - พิมพ์ setdim แล้วกด Enter
- 2. เลือกไปที่แทบ Format
- 3. เลือกรายการที่ส่วนของ Fit Method ที่เราต้องการ
- 4. คลิก OK

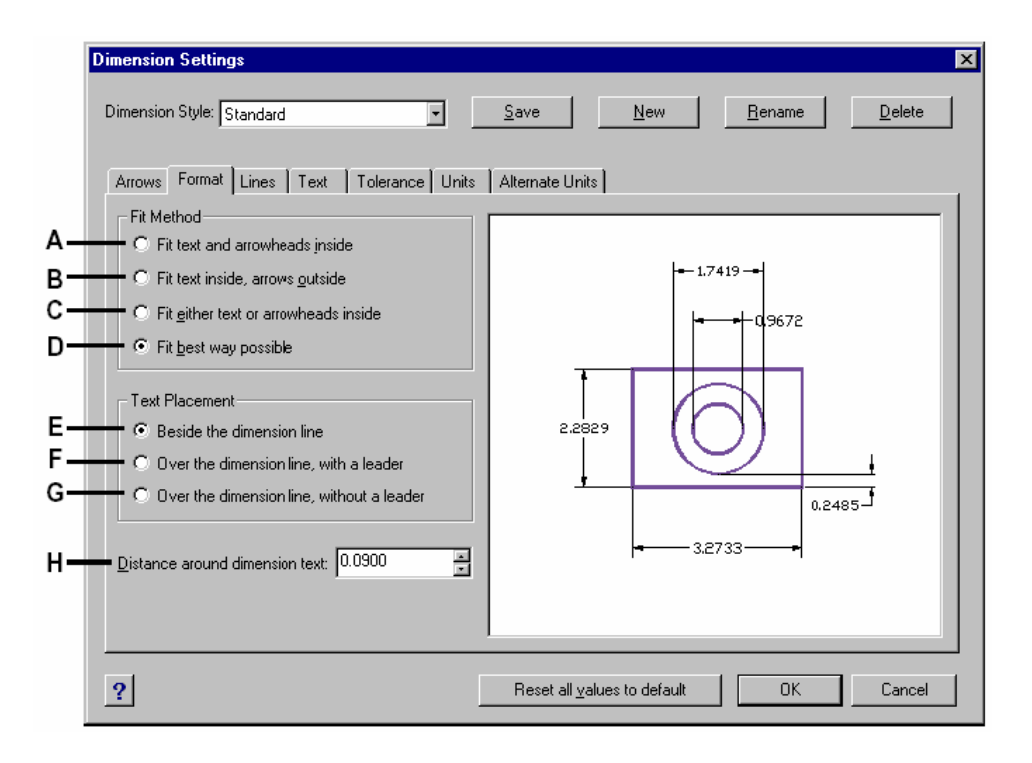

- ในกรณีที่พื้นที่วางไม่พอให้วางตัวหนังสือและหัวลูกศรไว้ด้านใน
- B. ในกรณีที่พื้นที่วางไม่พอให้วางตัวหนังสือไว้ด้านในและหัวลูกศรไว้ด้านนอก
- C. ในกรณีที่พื้นที่วางไม่พอให้วางตัวหนังสือหรือหัวลูกศรอย่างใดอย่างหนึ่งไว้ด้านนอก
- D. ในกรณีที่พื้นที่วางไม่พอให้วิธีที่เหมาะสมที่สุดทำการวางตัวหนังสือและหัวลูกศร
- E. ในกรณีที่พื้นที่วางไม่พอให้ตัวหนังสือ และลูกศรอยู่ด้านข้าง
- F. ในกรณีที่พื้นที่วางไม่พอให้ตัวหนังสือมีเส้นชื่ออกมาวางที่ด้านนอกและวางหัวลูกศรไว้ด้าน
- G. ในกรณีที่พื้นที่วางไม่พอให้วางตัวหนังสือและหัวลูกศรไว้ด้านนอก
- H. กำหนดระยะห่างระหว่างตัวหนังสือกับเส้นบอกขนาด

<u>การตั้งค่าของเส้นบอกขนาด</u>

เราสามารถควบคุมระยะขนาดของเส้นบอกขนาดและ Center Mark ทุกๆครั้งที่เราเปลี่ยนค่าจะมีผลกับ Dimension Style ที่เราตั้งเป็น Current ไว้และรูปภาพที่ปรากฏอยู่ทางด้านขวามือในไดอะล็อกของ Dimension Setting จะแสดงรูปร่างหน้าตาของ Dimension Style ที่เราทำการกำหนด

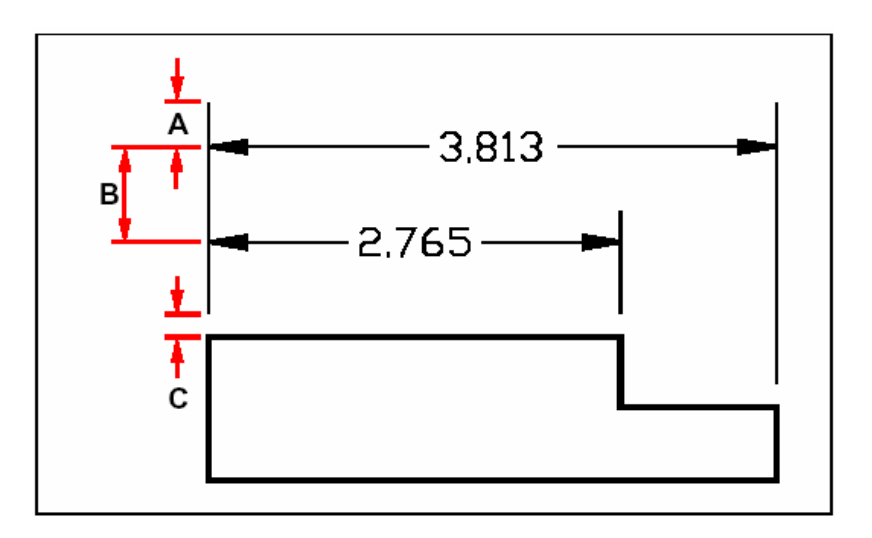

- A. Extend past dimension C. Offset from origin D. Baseline offset
  - 1. ทำตามขั้นตอนต่อไปนี้
    - เลือกที่เมนู Setting > Dimension Settings

    - พิมพ์ setdim แล้วกด Enter
  - 2. เลือกไปที่แทบ Line
  - ในหมวคนี้เราสามารถตั้งค่าต่างๆ ของเส้นบอกขนาด เช่น ความยาวเส้น, สี และการปิด-เปิดการแสดง ของเส้น
  - 4. เสร็จแล้วคลิกที่ปุ่ม OK

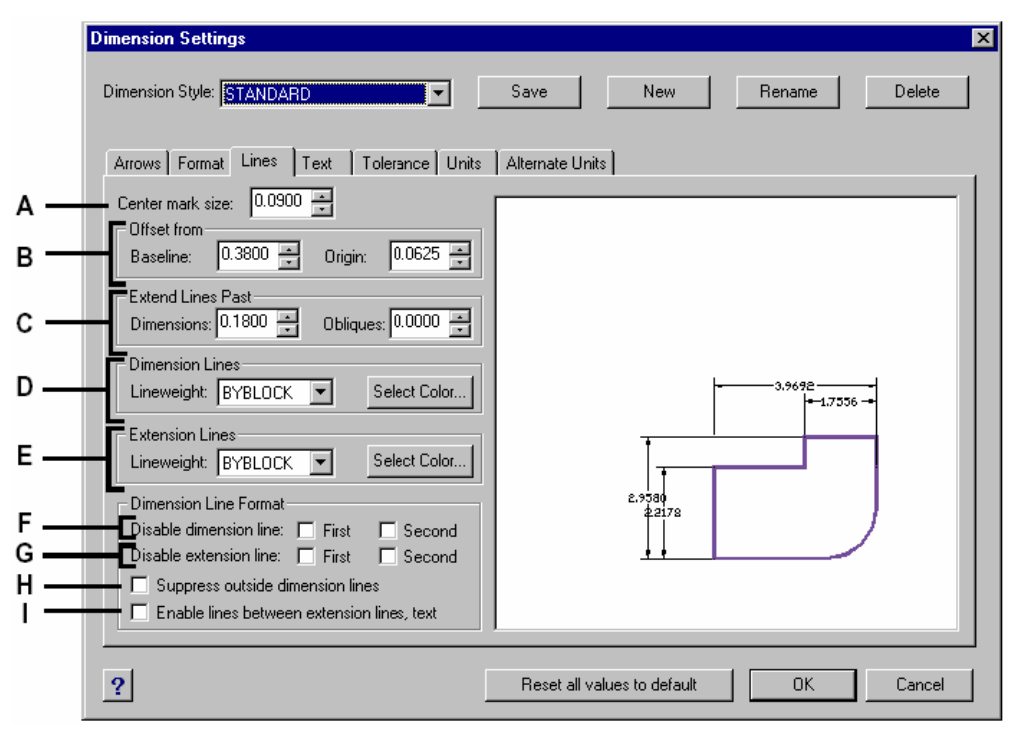

- A. กำหนดค่าของ Center Mark และ Centerline ถ้าค่าเป็นบวกจะเป็นค่าของ Center Mark และถ้าค่า เป็นลบจะเป็นค่าของ Centerline
- B. กำหนดค่าความห่างระหว่างเส้นบอกขนาดที่บอกแบบ Baseline
- C. กำหนดระยะช่องว่างระหว่างจุดบอกขนาดกับเส้น Extension line
- D. กำหนดค่าความยาวของเส้นบอกขนาดที่ยึดออกจากเส้น Extension line พร้อมปุ่มเลือกสี
- E. กำหนดค่าความยาวของเส้น Extension line ที่ยึดออกจากเส้นบอกขนาด พร้อมปุ่มเลือกสี
- F. กำหนดการปิด-เปิดการแสดงของเส้นบอกขนาด
- G. กำหนดการปิด-เปิดการแสดงของเส้น Extension line
- H. กำหนดการยกเลิกการแสดงของเส้นบอกขนาดที่แสดงที่ด้านนอกของเส้น Extension line
- I. กำหนดให้มีเส้นบอกขนาดในกรณีที่ตัวหนังสืออยู่ด้านนอกของเส้น Extension line

### <u>การควบคุมการแสดงข้อความ</u>

เราสามารถควบคุมการแสดงของข้อความ ทุกๆครั้งที่เราเปลี่ยนค่าจะมีผลกับ Dimension Style ที่เราตั้ง เป็น Current ไว้ และรูปภาพที่ปรากฏอยู่ทางด้านขวามือในไดอะลีอกของ Dimension Setting จะแสดงรูปร่าง เหน้าตาของ Dimension Style ที่เราทำการกำหนด

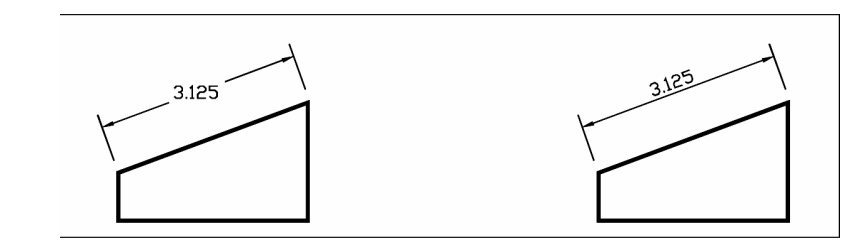

ตัวเลขบอกขนาดแสดงตามแนวนอน

ตัวเลขบอกขนาดแสดงตามแนวเอียงของเส้นบอกขนาด

- 1. ทำตามขั้นตอนต่อไปนี้
  - เลือกที่เมนู Setting > Dimension Settings

  - พิมพ์ setdim แล้วกด Enter
- 2. เลือกไปที่แทบ Text
- 3. ในหมวดนี้เราสามารถตั้งค่าต่างๆ ของตัวหนังสือเช่น ความสูง, Text Style, สี เป็นต้น
- 4. เสร็จแล้วคลิกที่ปุ่ม OK

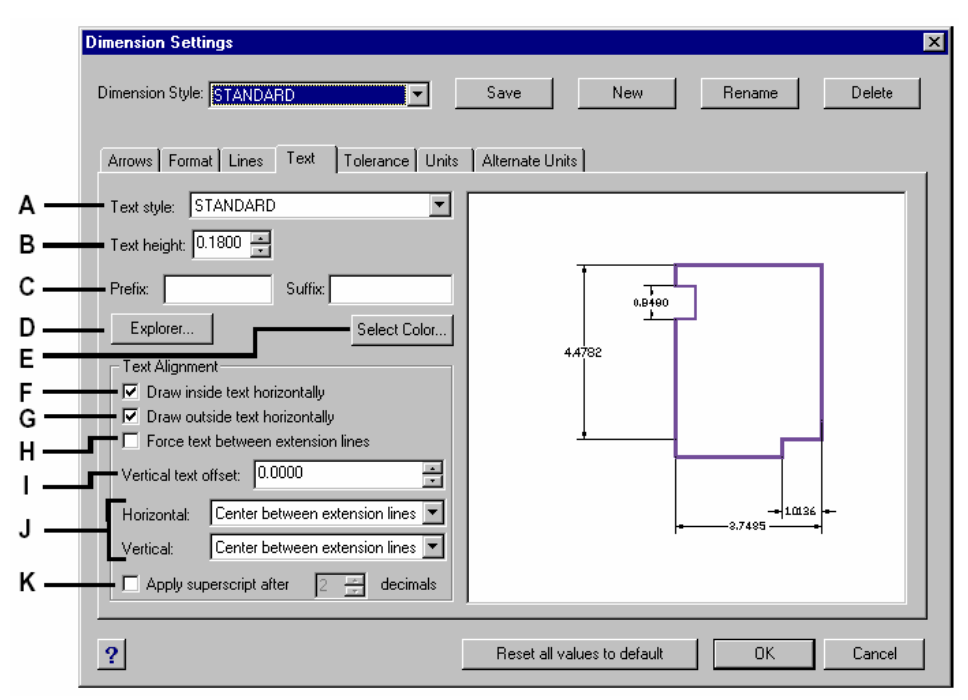

- A. กำหนด Text Style สำหรับข้อความ
- B. กำหนดความสูงของข้อความ
- C. กำหนดคำนำหน้า (Prefix) และ คำตามหลัง (Suffix) ของข้อความ
- D. เรียกใช้ฟังชัน CADไท Explorer
- E. กำหนดสีของตัวหนังสือ

- F. กำหนดให้ข้อความอยู่ด้านในเส้น Extension Line และเรียงตามแนวนอนในกรณีที่มีพื้นที่ว่าง พอสำหรับวางข้อความ
- G. กำหนดให้ข้อความอยู่ด้านนอกเส้น Extension Line และเรียงตามแนวนอนในกรณีที่ไม่มี พื้นที่ว่างพอสำหรับวางข้อความ
- H. บังคับให้ข้อความอยู่ด้านในเส้น Extension Line และเอียงตามแนวของเส้นบอกขนาด
- กำหนดระยะห่างข้อความในแนวตั้ง
- J. กำหนดตำแหน่งวางของข้อความ
- K. ให้เป็นตัวยก หลังทศนิยมตำแหน่งที่กำหนด

### <u>การกำหนดหน่วย</u>

เราสามารถกำหนดรูปแบบการแสดงและชนิดของหน่วยของข้อความที่แสดงค่าของการบอกขนาดและ รูปภาพที่ปรากฏอยู่ทางค้านขวามือในไดอะลีอกของ Dimension Setting จะแสดงรูปร่างเหน้าตาของ Dimension Style ที่เราทำการกำหนด

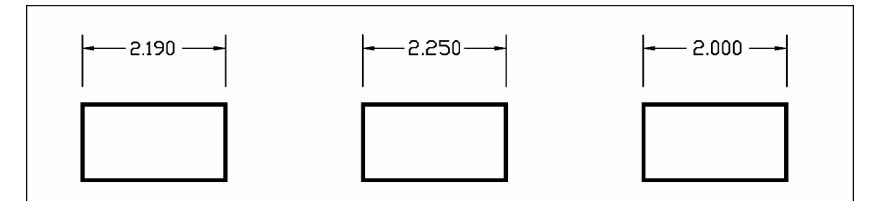

รูปแรก กำหนดค่า Round off เท่ากับ .01 (ตัวเลขจุดทศนิยมจะปรับทีละ .01 หน่วย) รูปที่สอง กำหนดค่า Round off เท่ากับ .25 (ตัวเลขจุดทศนิยมจะปรับทีละ .25 หน่วย) รูปที่สาม กำหนดค่า Round off เท่ากับ 1.0 (ตัวเลขจุดทศนิยมจะปรับทีละ 1.0 หน่วย)

การกำหนดการปัดค่าของทศนิยม

- 1. ทำตามขั้นตอนต่อไปนี้
  - เลือกที่เมนู Setting > Dimension Settings

  - พิมพ์ setdim แล้วกด Enter
- 2. เลือกที่แทบ Units
- 3. ในช่อง Round Linear Distance พิมพ์หรือเลือกค่าทศนิยมที่ต้องการให้โปรแกรมปัดเข้าหา
- 4. เสร็จแล้วคลิกที่ปุ่ม OK.

| A<br>B<br>D<br>F<br>H | Dimension Settings Dimension Style: STANDARD Arrows Format Lines Text Tolerance Units Linear Dimension Format: Decimal Decimal places: 4 Decimal Separator: Round linear distances O.0000 Suppress: Leading zeros Anglular Dimension Format: Decimal degrees Places 1 Zeros: Don't suppress | Save New Rename Delete Alternate Units |
|-----------------------|----------------------------------------------------------------------------------------------------|----------------------------------------|
| ı —                   | Scaling                                                                                                    | P===24633 ===                          |
| J —                   | Comprehensive scale factor: 1.0000                                                                                                    | Reset all values to default OK Cancel  |

- A. รูปแบบที่ต้องการแสดง
- B. กำหนดจำนวนจุดทศนิยมที่ต้องการ
- C. ตัวแบ่งทศนิยม เช่น จุด .
- D. กำหนดการปัดค่าของทศนิยม
- E. กำหนดไม่ให้แสดงจุดทศนิยมในกรณีที่ตัวเลขเป็นจำนวนเต็มในการบอกขนาดที่เป็นระยะทาง
- F. กำหนดไม่ให้แสดงจุดทศนิยมในกรณีที่ตัวเลขเป็นจำนวนเต็มในการบอกขนาดที่เป็นมุม
- G. กำหนดหน่วยของการบอกขนาดที่เป็นมุม
- H. กำหนดจำนวนจุดทศนิยมที่ต้องการแสดงในก่ามุม
- I. กำหนดสเกลของระยะทางการบอกขนาด
- J. กำหนดหน่วยของการบอกขนาดที่เป็นระยะทาง

# <u>การให้สัญลักษณ์ของค่าพิกัคความเผื่อ</u>

การกำหนดค่าพิกัดความเผื่อให้กับชิ้นงานในแบบเป็นการกำหนดค่าผิดพลาดที่สามารถขอมรับได้ในการ ผลิตชิ้นงาน CADไท ได้ทำสัญลักษณ์สำหรับการให้ก่าพิกัดความเผื่อที่ใช้ในการเขียนแบบรวมทั้งกรอบสี่เหลี่ยมที่ ใช้บรรจุสัญลักษณ์และค่าพิกัดความเผื่อ (Control frame)

แต่ละ Control frame จะประกอบด้วยช่อง 3 ช่อง ช่องแรกเป็นช่องสำหรับให้สัญลักษณ์ของชนิดของการให้ค่า พิกัดกวามเผื่อเช่น บอกถึงการร่วมศูนย์, กวามละเอียดผิวและทิศทางการ Machining เป็นต้น ซึ่งสัญลักษณ์ต่างๆ ที่ โปรแกรมได้จัดทำไว้ให้แสดงอยู่ด้านล่างดังนี้

| Geometric tolerance symbols |                             |             |  |  |
|-----------------------------|-----------------------------|-------------|--|--|
| Symbol                      | Characteristic              | Туре        |  |  |
| <b></b>                     | Position                    | Location    |  |  |
| Ø                           | Concentricity or coaxiality | Location    |  |  |
| <del>-</del>                | Symmetry                    | Location    |  |  |
| //                          | Parallelism                 | Orientation |  |  |
| $\perp$                     | Perpendicularity            | Orientation |  |  |
| 2                           | Angularity                  | Orientation |  |  |
| /Q/                         | Cylindricity                | Form        |  |  |
|                             | Flatness                    | Form        |  |  |
| 0                           | Circularity or roundness    | Form        |  |  |
| —                           | Straightness                | Form        |  |  |
| $\Box$                      | Profile of a surface        | Profile     |  |  |
| $\cap$                      | Profile of a line           | Profile     |  |  |
| A                           | Circular runout             | Runout      |  |  |
| 2A                          | Total runout                | Runout      |  |  |

ช่องที่สองเป็นช่องสำหรับใส่ค่าพิกัคกวามเผื่อและตามด้วยสัญลักษณ์ที่กำหนดสภาวะที่ยอมรับได้ของชิ้นงาน นั้นคือ สัญลักษณ์ที่บอกถึงค่ามากสุดหรือน้อยสุดที่สามารถยอมรับได้ในการผลิตชิ้นงาน ซึ่งแสดงอยู่ด้านล่างดังนี้

| Symbol         | Definition                                                                                                   |
|----------------|----------------------------------------------------------------------------------------------------|
| (M)            | At maximum material condition (MMC), a feature contains the maximum amount of material stated in the limits. |
| Ū              | At least material condition (LMC), a feature contains the minimum amount of material stated in the limits.   |
| $(\mathbf{S})$ | Regardless of feature size (RFS) indicates that the feature can be any size within the stated limits.        |

ช่องที่สามเป็นช่องสำหรับกำหนด Datum เพื่อเป็นตัวอ้างอิงการให้ก่าพิกัดกวามเผื่อที่สัมพันธ์กับด้านหรือจุดอื่นๆ ของตัวชิ้นงาน

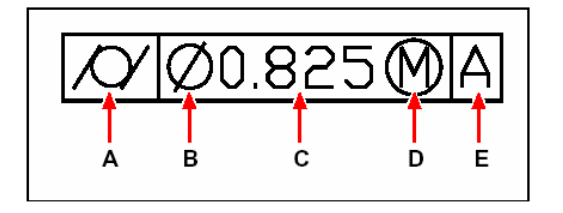

- A สัญลักษณ์ของชนิดพิกัดความเผื่อ
- B สัญลักษณ์เส้นผ่าศูนย์กลาง
- C ค่าพิกัดความเผื่อ
- D สัญลักษณ์ของวัสดุ
- E Datum reference

# <u>การให้สัญลักษณ์พิกัดความเผื่อ</u>

- 1. ทำตามขั้นตอนต่อไปนี้
  - เลือกที่เมนู Insert > Dimensions > Tolerance
  - เลือกที่ Toolbar ที่รูป (½)
  - พิมพ์ tolerance แล้วกด Enter
- 2. ที่ไดอะล็อก Geometric tolerance ที่ช่อง Sym เป็นช่องสำหรับกำหนดสัญลักษณ์ โดยคลิกไปที่ ช่องสีดำแล้วเลือกสัญลักษณ์ที่ต้องการ
- 3. ในส่วนของช่อง Tolerance 1 ที่ช่อง Dia เราสามารถใส่สัญลักษณ์เส้นผ่าศูนย์กลางถ้าเราต้องการ และช่องทัดมาช่องเป็นช่องกำหนดก่าตัวเลขพิกัดกวามเผื่อ
- 4. ที่ช่อง M.C. เป็นช่องกำหนดสภาวะที่ยอมรับได้ของชิ้นงาน
- 5. ในส่วนของช่อง Tolerance 2 เป็นการกำหนด Tolerance เพิ่มเติมในกรณีที่ต้องการ
- 6. ในส่วนของ Datum 1 เป็นกำหนดตัว Datum และทัดมาที่ช่อง M.C. เป็นช่องกำหนดสภาวะที่ ขอมรับได้ของชิ้นงาน
- 7. ที่ช่อง Height เป็นสำหรับกำหนดความสูงของตัวหนังสือของ Projected tolerance zone
- 8. กำหนด Projected tolerance zone ที่ช่อง Projected tolerance zone ถ้าต้องการ
- 9. เสร็จแล้วคลิกที่ปุ่ม OK.
- 10. กำหนดจุดวางสัญลักษณ์ที่ชิ้นงาน

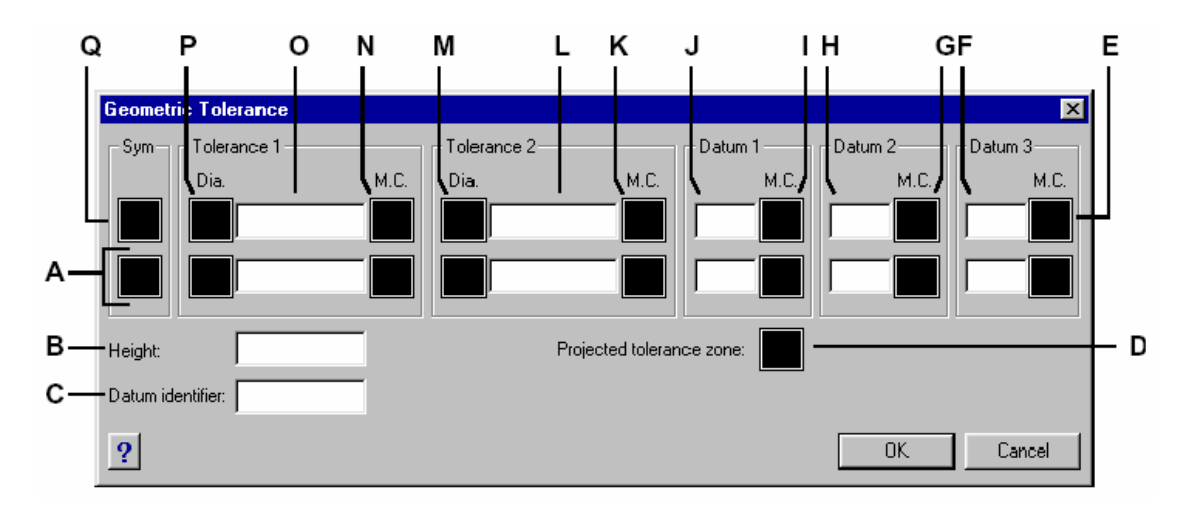

- A. เป็นส่วนสำหรับการบอกพิกัคกวามเผื่อเพิ่มเติม
- B. ช่องสำหรับกำหนดความสูงของ Project tolerance
- C. ช่องสำหรับกำหนด Datum identifier
- D. คลิกเพื่อแสดงสัญลักษณ์ Project tolerance
- E. คลิกเพื่อแสดงสัญลักษณ์สภาวะของวัสดุของ Datum ลำคับที่สาม
- F. ช่องกำหนด Datum ถำดับที่สาม
- G. คลิกเพื่อแสดงสัญลักษณ์สภาวะของวัสดุของ Datum ลำดับที่สอง
- H. ช่องกำหนด Datum ถำดับที่สอง
- I. คลิกเพื่อแสดงสัญลักษณ์สภาวะของวัสดุของ Datum ลำดับแรก
- J. ช่องกำหนด Datum ลำดับแรก
- K. คลิกเพื่อแสคงสัญลักษณ์สภาวะของวัสคุของ Tolerance ลำคับที่สอง
- L. ช่องกำหนดค่า Tolerance ลำดับที่สอง
- M. คลิกเพื่อแสคงสัญลักษณ์เส้นผ่าศูนย์กลางของ Tolerance ลำคับที่สอง
- N. คลิกเพื่อแสดงสัญลักษณ์สภาวะของวัสดุของ Tolerance ลำดับแรก
- O. ช่องกำหนดค่า Tolerance ลำดับแรก
- P. คลิกเพื่อแสดงสัญลักษณ์เส้นผ่าศูนย์กลางของ Tolerance ลำดับแรก
- Q. คลิกเพื่อแสดงสัญลักษณ์ชนิดของ Tolerance

<u>การกำหนดค่าพิกัดความเผื่อ</u>

เราสามารถกำหนดค่าพิกัดความเผื่อให้กับการบอกขนาดโดยกำหนดเป็นค่าสูงสุด-ต่ำสุดที่สามารถขอมรับได้ วางต่อท้ายจากตัวเลขที่บอกขนาดและรูปภาพที่ปรากฏอยู่ทางด้านขวามือในไดอะล็อกของ Dimension Setting จะแสดงรูปร่างเหน้าตาของ Dimension Style ที่เราทำการกำหนด

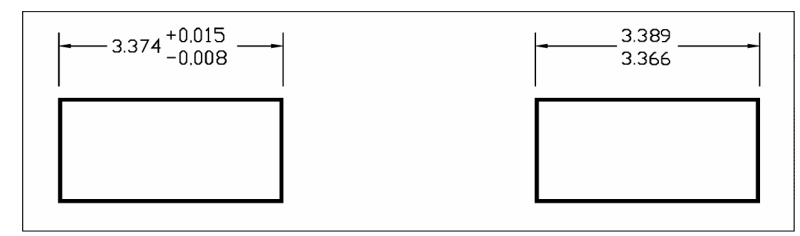

Tolerance dimension.

Limits dimension.

- 1. ทำตามขั้นตอนต่อไปนี้
  - เลือกที่เมนู Settings > Dimensions Settings

  - พิมพ์ setdim แล้วกด Enter
- 2. เลือกที่แทบ Tolerance

- 3. เลือก check box ที่ช่อง Append Dimension Tolerance
- 4. กำหนดค่าพิกัดความเผื่อในส่วนของ Tolerance Limits
- 5. เสร็จแล้วคลิกที่ปุ่ม OK.

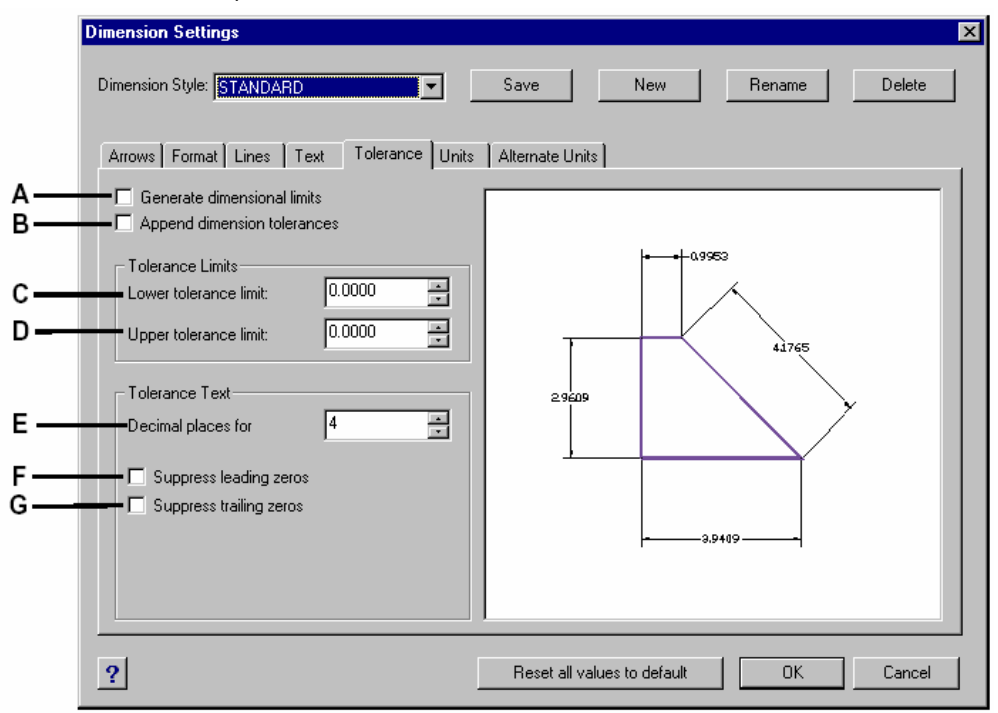

- A. กำหนดการบอกค่าพิกัดความเผื่อในลักษณะที่บอกเป็นตัวเลขที่เป็นค่าสูงสุดและต่ำสุดที่ยอมรับได้
- B. กำหนดการบอกค่าพิกัดความเผื่อในลักษณะที่บอกเป็นตัวเลขทศนิยมตามหลังตัวเลขบอกขนาด
- C. กำหนดค่าพิกัดความเผื่อต่ำสุดที่ยอมสามารถรับได้ (โดยจะมีเครื่องหมาย นำหน้าตัวเลข)
- D. กำหนดค่าพิกัดความเผื่อสูงสุดที่ขอมสามารถรับได้ (โดยจะมีเครื่องหมาย + นำหน้าตัวเลข)
- E. กำหนดจำนวนจุดทศนิยมสำหรับตัวเลขค่าพิกัดความเผื่อ
- F. กำหนดให้ตัวเลขที่แสดงค่าพิกัดความเผื่อที่เป็นจุดทศนิยมไม่ให้แสดงเลขศูนย์ตามหลังตัวเลข ในการบอก ขนาดที่เป็นระยะทาง
- G. กำหนดให้ตัวเลขที่แสดงค่าพิกัดความเผื่อที่เป็นจุดทศนิยมไม่ให้แสดงเลขศูนย์ตามหลังตัวเลข ในการบอก ขนาดที่เป็นมุม

<u>การกำหนดการบอกขนาดโดยให้แสดงตัวเลขทั้งสองหน่วย</u>

เราสามารถบอกขนาดโดยให้แสดงตัวเลขบอกขนาดทั้งสองหน่วย (นิ้วและมิลิเมตร)รวมอยู่ด้วยกัน รวมทั้ง เราสามารถกำหนดลักษณะหน้าตาของตัวเลขได้อีกด้วย ไม่ว่าจะเป็นขนาดของตัวหนังสือและ Scale Factor รูปภาพที่ปรากฏอยู่ทางด้านขวามือในไดอะล็อกของ Dimension Setting จะแสดงรูปร่างเหน้าตาของ Dimension Style ที่เราทำการกำหนด

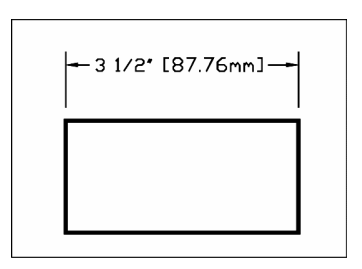

- 1. ทำตามขั้นตอนต่อไปนี้
  - เลือกที่เมนู Insert > Dimensions Settings

  - พิมพ์ setdim แล้วกด Enter
- 2. เลือกที่แทบ Alternate Units
- 3. เลือก Check box ที่ Enable Alternate Units
- 4. กำหนด Scale factor ที่แตกต่างกันระหว่างสองหน่วย
- 5. กำหนดคำนำหน้าหรือกำตามหลัง ถ้าต้องการแสดง
- 6. เสร็จแล้วคลิกที่ปุ่ม OK.

| A — B — D = — F — | Dimension Settings Dimension Style: STANDARD Arrows Format Lines Text Tolerance Units Alternate Unit Settings Enable alternate units Suppress leading zeros Decimal places: 2 = Round distances to 0.0000 = Scale factor: 25 4000 = | Save New Rename Delete Alternate Units |
|-------------------|----------------------------------------------------------------------------------------------------|----------------------------------------|
| с —<br>С —<br>С — | Format for text: Decimal     Prefix: Suffix:     Alternate Unit Tolerances     Decimal places for tolerances: 2     Suppress leading zeros     Suppress trailing zeros                                                              | 2.5409                                 |
|                   | ?                                                                                                    | Reset all values to default OK Cancel  |

- A. กำหนดให้แสดง-ไม่แสดงของการบอกขนาดแบบสองหน่วย
- B. กำหนดไม่ให้แสดงจุดทศนิยมในกรณีที่ตัวเลขเป็นจำนวนเต็มในการบอกขนาดที่เป็นระยะทาง
- C. กำหนดไม่ให้แสดงจุดทศนิยมในกรณีที่ตัวเลขเป็นจำนวนเต็มในการบอกขนาดที่เป็นมุม
- D. กำหนดจำนวนจุดทศนิยม

- E. กำหนด ค่า Scale Factor ที่แตกต่างกันระหว่างสองหน่วย
- F. กำหนดหน่วย
- G. กำหนดคำนำหน้า
- H. กำหนดกำตามหลัง
- I. กำหนดจำนวนจุดทศนิยมสำหรับการบอกค่าพิกัดกวามเผื่อ
- J. กำหนดให้ตัวเลขที่แสดงค่าพิกัดความเผื่อที่เป็นจุดทศนิยมไม่ให้แสดงเลขศูนย์ตามหลังตัวเลข ใน การบอกขนาดที่เป็นระยะทาง
- K. กำหนดให้ตัวเลขที่แสดงค่าพิกัดกวามเผื่อที่เป็นจุดทศนิยมไม่ให้แสดงเลขศูนย์ตามหลังตัวเลข ใน การบอกขนาดที่เป็นมุม